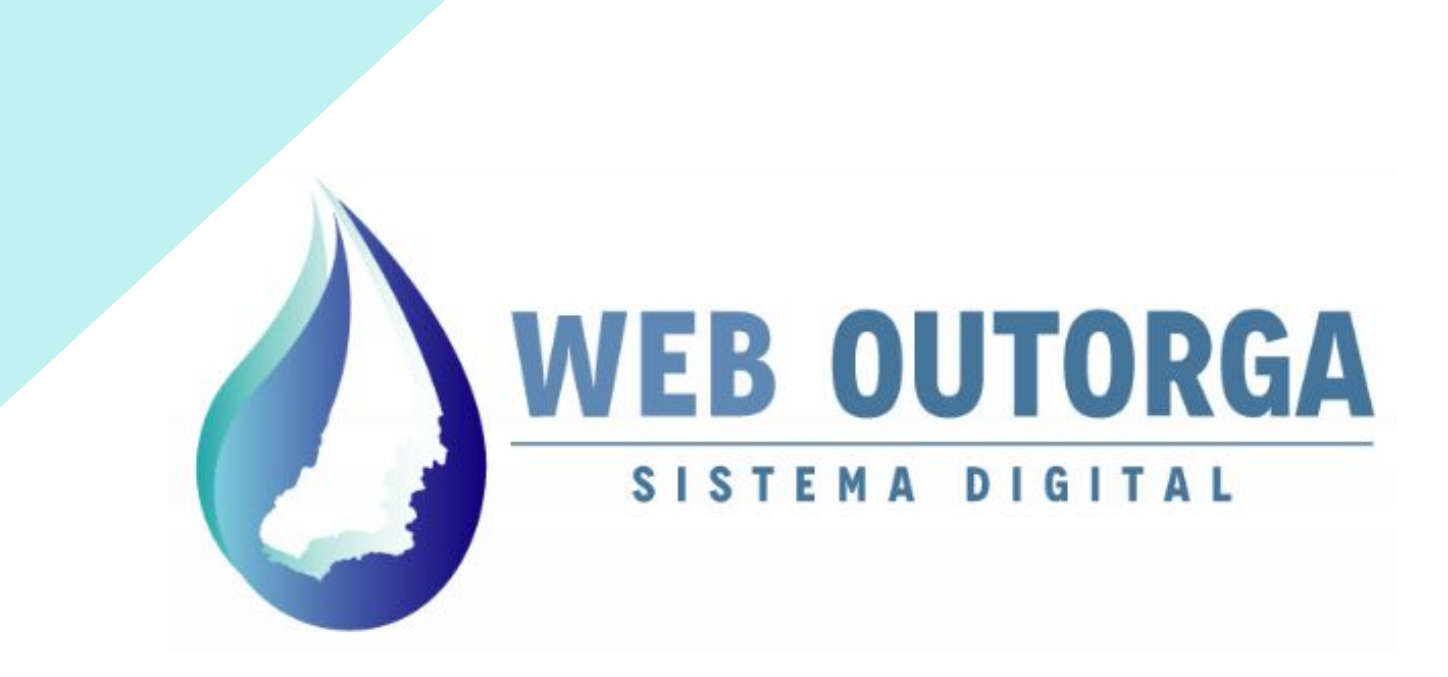

# MANUAL DO USUÁRIO - PARTE I CADASTRO DE USUÁRIOS

ABRIL 2022 REVISÃO 3.0

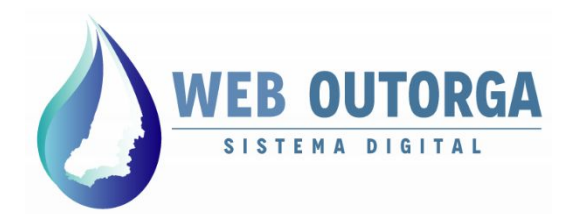

Secretaria de Estado de Meio Ambiente e Desenvolvimento Sustentável

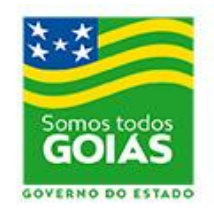

# **APRESENTAÇÃO**

O "**Manual do Usuário**" apresenta o Sistema Web Outorga e fornece um roteiro para o cadastro das informações relacionadas aos Usos de Recursos Hídricos.

O Web Outorga é o Sistema Eletrônico de Cadastro de Usos de Recursos Hídricos e Solicitação de Outorga da Secretaria de Estado de Meio Ambiente e Desenvolvimento Sustentável (SEMAD), órgão responsável pela concessão de Outorgas de Direito de Uso de Recursos Hídricos do Estado de Goiás.

#### SECRETARIA DE ESTADO DE MEIO AMBIENTE E DESENVOLVIMENTO SUSTENTÁVEL - SEMAD

Andrea Vulcanis Secretária de Estado

José Bento da Rocha Subsecretário de Meio Ambiente e Recursos Hídricos

> Marco José Melo Neves Superintendente de Recursos Hídricos

> > Og Arão Vieira Rubert Gerente de Outorga

#### Marcos Vinicius Alves da Costa

Coordenador do Web Outorga

Equipe de Desenvolvedores Java: (Gerência de Tecnologia) Ednilton João Victor Juliano Carvalho Rubens dos Santos Filho

Produção do Manual: Marcos Vinicius Alves da Costa

Revisão: **Rodrigo Zanelati Ribeiro** 

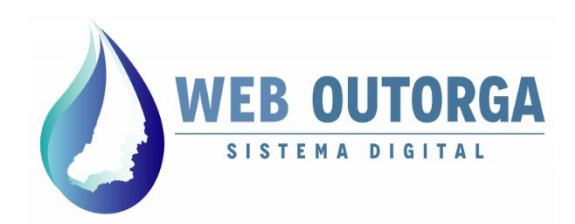

O acesso ao Web Outorga é realizado diretamente pelo endereço eletrônico: **weboutorga.meioambiente.go.gov.br**. Para acessar o sistema é necessário um Navegador (Internet Explorer, Chrome ou Firefox) em versão recente.

Para cadastro dos usos de recursos hídricos no Web Outorga é necessário primeiramente realizar o Cadastro do Usuário.

O cadastro do usuário é iniciado a partir da Tela de Login do sistema na opção "Cadastre-se".

|                            | SIST         | EMA DIGI   | TAL            |     |  |
|----------------------------|--------------|------------|----------------|-----|--|
|                            |              |            |                |     |  |
| tilize as informações de s | eu usuário p | oara acess | ar o sisten    | na. |  |
| Tipo de Identificação      | CPF          | •          | a <sup>n</sup> |     |  |
| CPF                        |              |            |                | 0   |  |
| Senha                      |              |            |                | 0   |  |
| Senna                      |              | <u> </u>   |                |     |  |
|                            |              |            | Entrar         |     |  |

#### MANUAL DO SISTEMA

Figura 1 - Tela de Login do Sistema Web Outorga

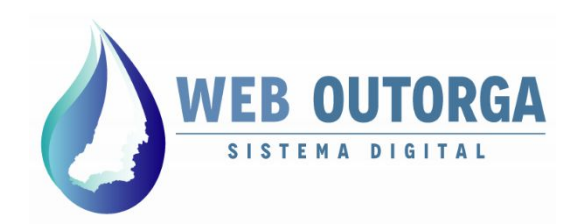

Na página seguinte deve-se selecionar a opção de identificação desejada:

- Pessoa Física:
  - CPF para brasileiros;
  - Passaporte para estrangeiros.
- Pessoa Jurídica:
  - CNPJ para empresas brasileiras;
  - Identificação Estrangeira para empresas de fora do Brasil.

Cadastre-se utilizando um dos seguintes documentos para identificação:

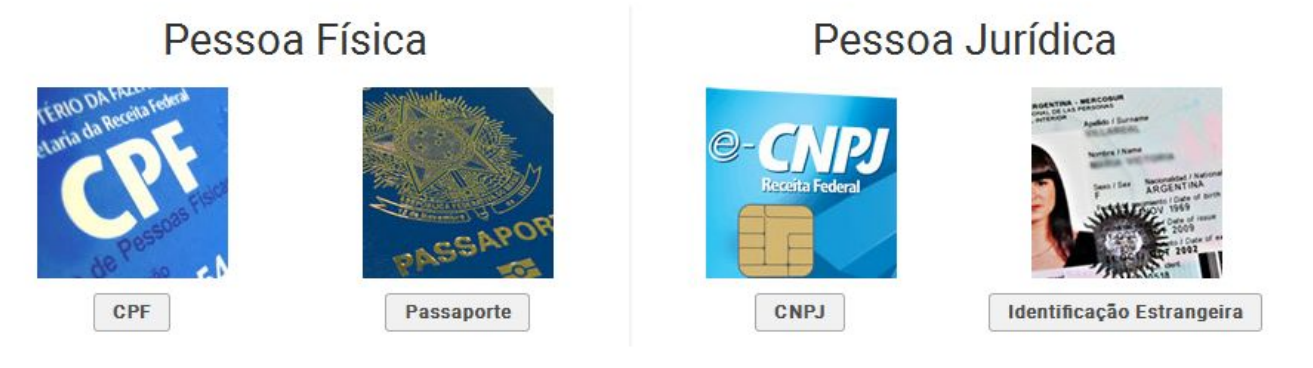

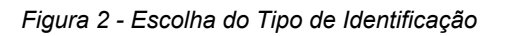

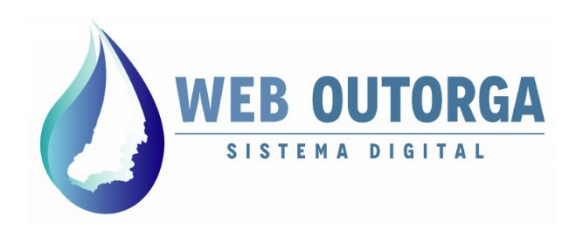

Se a opção escolhida for CPF o sistema apresenta a tela '**Cadastrar Pessoa Física**'. Nota-se que à esquerda são apresentados 03 (três) menus: '**Dados Pessoais**', '**Contato**' e '**Endereço**', sendo que cada um destes apresenta uma parte do cadastro.

Os campos apresentados devem ser preenchidos e ao final deve-se clicar em "**Avançar**". Os campos obrigatórios são marcados com o sinal de exclamação.

#### Cadastrar Pessoa Física

| Dados Pessoais |  |
|----------------|--|
| Contato        |  |
| Endereço       |  |

| ione                                                                                                    |                                                          |  |
|----------------------------------------------------------------------------------------------------|----------------------------------------------------------|--|
| PF                                                                                                    |                                                          |  |
| tG                                                                                                    |                                                          |  |
| orgão Emissor do RG                                                                                         |                                                          |  |
| stado Emissor do RG                                                                                         | Selecione 🗸                                              |  |
| rofissão                                                                                                    |                                                          |  |
| lúmero do Conselho Profissional                                                                             |                                                          |  |
| Conselho Profissional                                                                                       | Selecione                                                |  |
|                                                                                                    |                                                          |  |
| stado do Conselho Profissional                                                                              | Selecione                                                |  |
| istado do Conselho Profissional<br>Jexo                                                                     | Selecione V                                              |  |
| istado do Conselho Profissional<br>iexo<br>istado Civil                                                     | Selecione V<br>Masculino Feminino 9<br>Selecione V 0     |  |
| istado do Conselho Profissional<br>iexo<br>istado Civil<br>Data de Nascimento                               | Selecione V<br>Masculino Feminino 9<br>Selecione V 9     |  |
| istado do Conselho Profissional<br>iexo<br>istado Civil<br>Pata de Nascimento<br>Rome do Pal                | Selecione V<br>Masculino Feminino @<br>Selecione V @     |  |
| istado do Conselho Profissional<br>iexo<br>istado Civil<br>Pata de Nascimento<br>Nome do Pal                | Selecione V<br>Masculino O Feminino @<br>Selecione V @   |  |
| istado do Conselho Profissional<br>iexo<br>istado Civil<br>Pata de Nascimento<br>Nome do Pal<br>Nome da Mãe | Selecione V<br>Masculino Feminino @<br>Selecione V @<br> |  |

Figura 3 - Tela de cadastro.

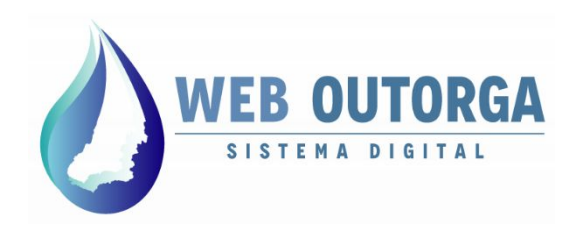

Na última parte do cadastro, após os campos serem preenchidos deve-se clicar no botão "**Salvar**". Após esta etapa o cadastro está concluído sendo então enviada uma senha para o email cadastrado.

Pede-se atenção ao preenchimento dos campos '**Nome**' e '**CPF**' (não podem ser alterados posteriormente pelo usuário) e '**E-mail**' (a senha provisória chega no e-mail principal cadastrado).

| Endereço        |                   |                     |                       |   |
|-----------------|-------------------|---------------------|-----------------------|---|
| Complemento     |                   |                     |                       |   |
| Localização     | Paía<br>Selecione | Eatado<br>Selecione | Município   Selecione | 0 |
| CEP             |                   |                     |                       |   |
| Caixa Postal    |                   |                     |                       |   |
| Voltar 📙 Salvar |                   |                     |                       |   |

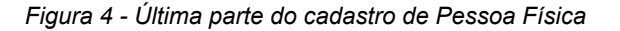

Para cadastro por meio de Passaporte, CNPJ ou Identificação Estrangeira o método de cadastro é o mesmo, porém com informações cadastrais diferentes.

Ressalta-se que o cadastro de empresas (CNPJ ou Identificação Estrangeira) necessita de ao menos 01 (um) Representante Legal, sendo que este já deve ter se cadastrado anteriormente enquanto Pessoa Física.

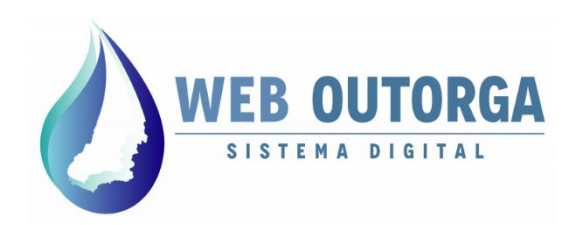

Se o cadastro foi realizado de forma correta a tela de conclusão é apresentada.

A senha temporária e os dados de acesso são enviados por email. A senha deve ser alterado no primeiro acesso ao sistema.

Pede-se que caso o email com os dados de acesso não seja encontrado, verifique-se a caixa de Spam ou Lixo Eletrônico do e-mail.

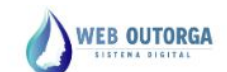

Atendimento: weboutorga.meioambiente@goias.gov.br

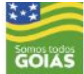

Cadastro efetuado com sucesso! Os dados abaixo foram encaminhados para o seu e-mail

> Login: ••••• Senha: •••••• E-mail: ••••••

Clique aqui para primeiro login e alteração da senha temporária.

Figura 4 - Tela de conclusão

Caso tenha-se perdido a senha de acesso ao sistema, esta pode ser reenviada para o email cadastrado inicialmente.

Caso tenha-se perdido o acesso ao e-mail cadastrado é necessário o envio por e-mail da procuração que outorga poderes para o procurador tratar assuntos de interesse do usuário junto à SEMAD juntamente com um novo e-mail para que possa ser alterado o cadastro inicial e gerar uma nova senha.

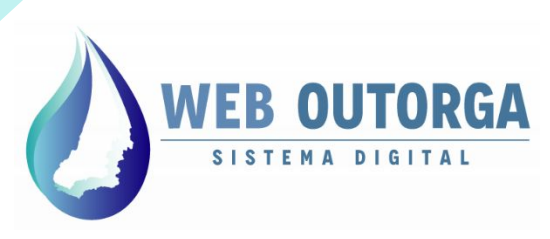

Secretaria de Estado de Meio Ambiente e Desenvolvimento Sustentável

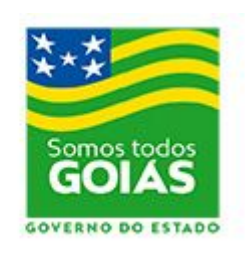

www.meioambiente.go.gov.br

www.meioambiente.go.gov.br/meio-ambiente-e-recursos-hídricos/outorga-do-uso-da-água.html

outorga.meioambiente@goias.gov.br